# 宛名ラベルの作成 (差し込み印刷)

H28.06.16 IT-ふたば会-水島講座

重点操作:【[Excel]で作成した住所のデータ】【差し込み印刷】

Excel で作成した住所録のデータを、Word の [差し込み印刷] という機能を使って、宛名ラベルに差し込む方法です。

Excel で作成した住所録のデータを使用するので、そのデータをあらかじめ準備しておく以外に、 [ラベルシール] を用意しておきます。

[ラベルシール] は、メーカーや型番によってラベルのサイズは様々です。

このテキストは [Word2010] で作成していますが、 [Word2013] も同様に操作出来ます。

#### 1. 宛名ラベルを選択します。

- (1)Word を起動します。
- (2)[差し込み文書] タブ → [差し込み印刷の開始] がループの [差し込み印刷の開始▼] →
   [差し込み印刷ウィザード] をクリックします。

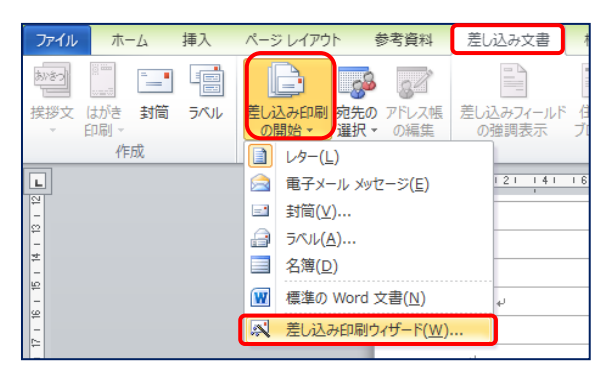

- i. 画面の右側に [差し込み印刷] 作業ウインドウが表示されます。
- ii. 作業ウインドウ下部を見ると、「手順 1/6」があります。全部で 6 つの手順があって、その1つが出ているということです。ここで進行状況などを確認することが出来ます。
- (3) 宛名ラベルを作りたいので、[ラベル]を選択し、[次へ ひ な形の選択] をクリックします。

#### 2. ラベルの種類を選択します。

(1)[文書レイアウトの変更] に ● が付いているのを確認 →
 [ラベルオプション] をクリックします。

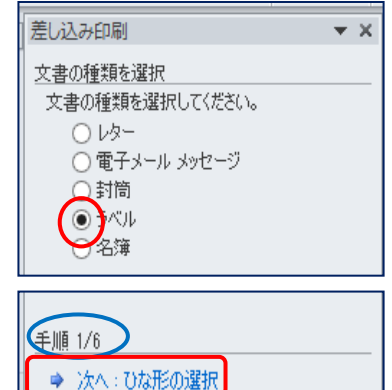

| 差し込み印刷 マン                                | κ |
|------------------------------------------|---|
| ひな形の選択                                   |   |
| 宛先ラベルをどのように設定しますか?                       |   |
| ○現在の文書を使用                                |   |
|                                          |   |
| ○ 坑仔の又書から開始                              |   |
| 文書レイアウトの変更                               | _ |
| ラベルの大きさを選択するには Lラベル オブショーン] をクリックしてください。 |   |
| □ ラベル オプション.                             |   |

(2)ラベルのサイズを選択します。

市販されている用紙の多くが登録されているの で[製造先]で ラベルシールのメーカーを、 [製品番号]で 型番 を選択します。

ラベルの製造元 : A-ONE 製 品 番 号 : A-ONE 28915 → [OK]

登録されていない場合は、[新しいラベル]か ら登録することが出来ます。

| ラベル                                                                                                    | オプション ? ×                                                                            |
|----------------------------------------------------------------------------------------------------|--------------------------------------------------------------------------------------|
| <ul> <li>プリンター</li> <li>〕 連続紙プリンター(©)</li> <li>● ページ プリンター(A) 用紙トレイ(丁)</li> <li>ラベル</li> <li>ラベルルの製造元(V): A-ONE</li> <li>Office.com で更新プログラムを検索</li> </ul> | k 既定値(後トレイ) ▼                                                                        |
| 製品番号(U):<br>A-ONE 28866<br>A-ONE 28870<br>A-ONE 28871<br>A-ONE 28872<br>A-ONE 28911<br>A-ONE 28915<br>¥                                                    | ラベル<br>種類 A4判 12面標準タイプ (汎用タ<br>高さ: 42.3 mm<br>幅: 83.8 mm<br>用紙サイズ: 210 mm × 296.9 mm |
| サイズの詳細(D) 新しいラベル(N)                                                                                                    | 前除(E) OK キャンセル                                                                       |

(3)指定したメーカーのサイズに合った枠線が表示されます。

注 : ラベルの形を表す線が見えない場合は、[表ツール] の [レイアウト] タブ から [表] グループの [グリッド 線の表示] をクリックします。

| <br> |     |   |  |
|------|-----|---|--|
|      |     |   |  |
|      |     |   |  |
|      |     |   |  |
|      |     |   |  |
|      |     |   |  |
|      |     |   |  |
| <br> | 107 | 퓲 |  |
|      | 121 | 町 |  |
|      |     |   |  |
|      |     |   |  |
| l    | -   |   |  |
|      |     |   |  |
|      |     |   |  |
| <br> |     |   |  |
| <br> |     |   |  |
|      |     |   |  |
|      |     |   |  |

|      |                    |      |               |                   |            |           |           |      |           | 表ツー     | JL       |
|------|--------------------|------|---------------|-------------------|------------|-----------|-----------|------|-----------|---------|----------|
| ファイル | ホーム 挿り             | 入 ペー | ジ レイアウト       | 参考資料              | 差し込        | み文書       | 校閲        | 表示   | 開発        | デザイン    | レイアウト    |
| 3    |                    | ×    |               |                   |            |           |           |      | ±×∓<br>⊞  | 前。高さ: 4 | 2.3 mm 💲 |
| 選択   | グリッド線 プロパティ<br>の表示 | 削除   | 上に行を下<br>挿入 持 | に行を 左に列を<br>軍入 挿入 | 右に列を<br>挿入 | セルの<br>結合 | セルの<br>分割 | 表の分割 | 自動調整<br>▼ | □ 幅: 8  | 3.8 mm 💲 |
|      | 表                  |      | 行と            | 列                 | G.         |           | 結合        |      |           | セル      | のサイズ     |

(4)[現在の文書を使用] に ● が付いているのを確認
 → [次へ 宛先の選択] をクリックします。

| 差し込み印刷                                                 | <b>▼</b> X |
|--------------------------------------------------------|------------|
| ひな形の選択                                                 |            |
| 宛先ラベルをどのように設定しますか?                                     |            |
| ●現在の文書を使用                                              |            |
| <ul> <li>○ 又書レ1 ハリトの変更</li> <li>○ 既存の文書から関始</li> </ul> |            |
|                                                        |            |
| 手順 2/6                                                 |            |
| ◆ 次へ:宛先の選択                                             |            |
| ◆ 戻る:文書の種類の選択                                          |            |
|                                                        |            |

3. 宛先の選択をします。

- (1)既に Excel で作成している [住所録のデータ] を使用するので、[既存のリストを使用] に
   を確認 → [参照] をクリックします。
- (2)「データファイルの選択」のダイアログボックス →「jusyoroku-data.xlsx」を選択 → [開
   く]をクリックします。

| 差し込み印刷 💌 🗙                                    | データファイノ                       | しの選択                               |
|-----------------------------------------------|-------------------------------|------------------------------------|
| <ul> <li>宛先の選択</li> <li></li></ul>            | 〕 ▶ ラベルシール                    | ✓ C ラベルシールの検索                      |
| ○ Outlook 連絡先から選択                             | ロオルダー                         | 8≕ ▼                               |
| ○ 新しいリストの入力                                   | 名前                            | 更新日時 種類                            |
| 既存のリストを使用<br>ファイルまたはデータベースにある名前と住所を<br>使用します。 | 圈 jusyoroku-data.xlsx         | 2015/07/01 21:35 Microsoft Excel . |
| 🗐 参照                                          | ファイル名(N): jusyoroku-data.xlsx | ▼ すべてのデータソース (*.odc;*              |
| 📝 アドレス帳の編集…                                   |                               | ツール(L) ▼ 開<(O) キャンセ                |

 (3)「テーブルの選択」のボックス が開くので、[講習用]が選択さ れているのを確認 → [OK] を クリックします。

|                             | テーブルの選択 |                      |                     |       |                 |   |  |
|-----------------------------|---------|----------------------|---------------------|-------|-----------------|---|--|
| 名前                          | 説明      | 更新日時                 | 作成日時                | 種類    |                 | ٦ |  |
| ■講習用\$                      | )       | 6/9/2015 2:41:02 PM  | 6/9/2015 2:41:02 PM | TABLE |                 |   |  |
| <ul> <li>✓ 先頭行を多</li> </ul> | ví トルŕ  | テとして使用する( <u>R</u> ) |                     | ОК    | ) <i>キャンセ</i> / | ŀ |  |

- (4)住所録データが表示されます。宛名ラベルに差し込まない宛先は、 2 を外しておきます。 そして、 [OK] をクリックします。
  - 注: この宛先の住所には [住所 1] と [住所 2] が入力されています。

|                        | 差し込み印刷の宛先                                                                                                    |        |           |               |              |  |  |  |
|------------------------|----------------------------------------------------------------------------------------------------|--------|-----------|---------------|--------------|--|--|--|
| これは差し込み印<br>た、チェック ボック | これは差し込み印刷で使用されるアドレス帳です。以下のオプションを使用して、アドレス帳への項目の追加、アドレス帳の変更ができます<br>た、チェックボックスを使用して、差し込み印刷の宛先を追加または削除できます。アドレス帳が準備できたら [OK] をクリックしてください。 |        |           |               |              |  |  |  |
| データソ                   | ~                                                                                                    | 氏名 🚽   | ふりがな 🚽    | 住所1 👻         | 住所2 👻        |  |  |  |
| jusyoroku              | $\overline{\bullet}$                                                                                                    | 青木 一郎  | あおき いちろう  | 倉敷市加須山 2 2 3  |              |  |  |  |
| jusyoroku              | ~                                                                                                    | 石井 豊   | いしい ゆたか   | 岡山市東山内 2-35   |              |  |  |  |
| jusyoroku              | ✓                                                                                                    | 小野 美佐子 | おの みさこ    | 岡山市西古松 9-19   | ライオンズマンション西古 |  |  |  |
| jusyoroku              | •                                                                                                    | 川口 順次  | かわぐち じゅんじ | 倉敷市福島 6-9     |              |  |  |  |
| jusyoroku              | •                                                                                                    | 坂本 幸子  | さかもと ゆきこ「 | 都窪郡清音村上中島     |              |  |  |  |
| jusyoroku              | •                                                                                                    | 西村 房子  | にしむら ふさこ  | 田無市向台町 34-5-6 | グリーコーポ300号   |  |  |  |

(5) 画面に表示されているラベルの枠線内を見ると、先頭のラベル以外に ≪Next Record≫ と表示されます。これは、「次のデータを順番に差し込みます」という指令なので消さないで下さい。

| ÷ |               |   |               |  |
|---|---------------|---|---------------|--|
|   |               |   | «Next Record» |  |
|   | «Next Record» | ÷ | «Next Record» |  |

(6)住所録のデータの指定が終了しました。 作業ウインドウに、指定した住所録の名前が表示され ています。[次へ ラベルの配置]をクリックします。

| 差し込み印刷 < 🗙                     |
|--------------------------------|
| 宛先の選択                          |
| ● 既存のリストを使用                    |
| ○ Outlook 連絡先から選択              |
| ○ 新しいリストの入力                    |
| 既存のリストを使用                      |
| 現在の宛先の選択元:                     |
| ″jusyoroku-dataxlsx″内の [講習用\$] |
| 🔜 別のリストの選択                     |
| 📝 アドレス帳の編集                     |
|                                |
| 手順 3/6                         |
| ⇒ 次へ:ラベルの配置                    |
| 🌳 戻る:ひな形の選択                    |
|                                |

## 4. 宛名のフィールドを挿入します。

(1)[〒] マークが [差し込みフィールドの挿入] にないの で直接入力します。「カーソル」が行頭にあるのを確認 し、[ゆうびん] と入力 [〒] マークに変換。「カーソル」 は動かさないで下さい。

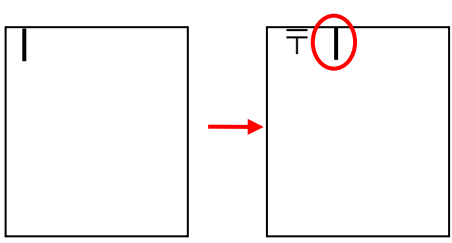

(2)次に、[郵便番号] [住所 1] [住所 2] [氏名] を挿入します。

A [差し込み印刷] 作業ウインドウから作成。

i.a 「差し込みフィールドの挿入] → [④データ
 ベースフィールド] → ≪郵便番号≫ → [挿
 入] をクリックします。

|                                   | 差し込みフィールドの挿入                     |
|-----------------------------------|----------------------------------|
| 差し込み印刷                            | ' 挿入・                            |
| ラベルの配置                            | ○標準フィールド( <u>A</u> ) ● データベース フ· |
| まだラベルのレイアウト<br>用紙の最初のラベル          | フィールド(E):                        |
| います。                              | ふりがな                             |
| ラベルに宛先の情報の                        |                                  |
| 11日1111を2旦加9の35月1<br>のアイテムをクリックして | 郵便番号                             |
| 🗎 住所ブロック                          | 住所2<br>備考                        |
| 📄 あいさつ文 🕄                         | ()# <sup>2</sup>                 |
| あいさ 文(                            | フィールドの対応(M) 挿入(D)                |
| 📑 電子切手…                           |                                  |
| 🔢 差し込みフィ                          | ールドの挿入 <b>a</b>                  |

ii. 《住所1》 《住所2》 《氏名》 も i. 同様に挿入 →「挿入」→「閉じる」を
 クリックします。

〒«郵便番号»«住所1»«住所2»«氏名»+

iii. ≪郵便番号≫ と ≪住所 1≫ の間に「カーソル」を入れ、[Enter] で改行します。
 ≪住所 2≫ も同様にして改行します。

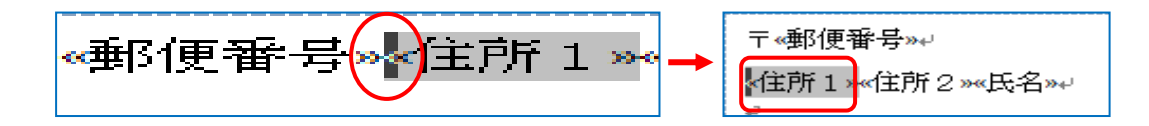

iv. ≪氏名≫ は [Enter] を2回、≪氏名≫ の後ろで [スペース] を1回押し、≪様≫を入力します。

- B [差し込み文書] タブから作成。
- i.[差し込み文書] タブ → [文章入力とフィールドの
   挿入] グループの [差し込みフィールドの挿入▼]
   → ≪郵便番号≫ をクリックし、改行しておきます。

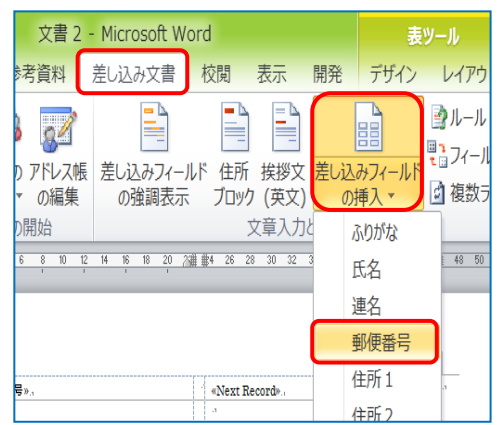

〒≪郵便番号≫↩

様₽

≪住所1≫↩ ≪住所2≫↩

«氏名»

 ii. i.と同様にして ≪住所1≫ ≪住所2≫ も挿入 します。≪住所2≫ の後で、[Enter] を 2 回押し、 ≪氏名≫を挿入します。

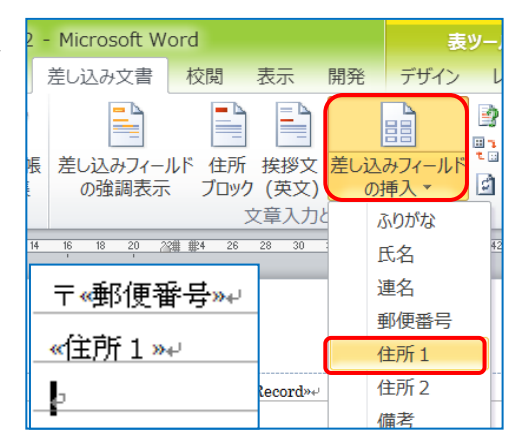

| ⅲ. ≪氏名≫ の後で [スペース] を 1 回押し ≪様≫を | 〒≪郵便番号≫⊷ | 〒≪郵便番号≫⊷ |
|---------------------------------|----------|----------|
| 入力します。                          | ≪住所1≫√   | ≪住所 1 »⊷ |
|                                 | ≪住所2≫↩   | ≪住所2≫⊷   |
|                                 |          |          |

(3)フォントサイズや配置の変更といった書式設定で、ラベルの見栄えを整えます。

配 置 : ≪氏名≫ [中央揃え]

≪ 他 ≫ [11]

i.サイズ : ≪氏名≫ [12]

〒 の前で [スペース] を1回 ≪住所1≫ ≪住所2≫ の前で [スペース] を2回押します。 様↩

≪氏名»┙

| 〒 《郵便番号》+    | 〒 «郵便番号»↩ |
|--------------|-----------|
| 《住所 1 》+     | 《住所1»↩    |
| 《住所 2 》+     | 《住所2»↩    |
| ↩<br>《氏名》 様↩ | 《氏名》 様↩   |

ii.これで、先頭のラベルのみ、設定が完了しました。

(4)すべてのラベルに適用。

i.[すべてのラベルの更新] をクリックします。

| 差し込み印刷 <b>* ×</b>                                                  |
|--------------------------------------------------------------------|
| ラベルの配置                                                             |
| まだラベルのレイアウトを行っていない場合は、<br>用紙の最初のラベルを使用してレイアウトを行<br>います             |
| V 05 2 0                                                           |
| ラベルの置換                                                             |
| <u>ラベルの置換</u><br>次のボタンをクリックすると、最初のラベルのレイ<br>アウトをページの別のラベルにコピーできます。 |

ii. 他のラベルにも同じ設定が適用されました。
 先頭のラベル以外に表示される ≪Next Record≫ は消さないで下さい。

| 〒≪郵便番号┉               | * | «Next Record»〒《郵便番号»+  |
|-----------------------|---|------------------------|
| ≪住所1≫↩                |   | ≪住所1»⊷                 |
| ≪住所2жч                |   | ≪住所 2 жJ               |
| ų                     |   | لم ا                   |
| «氏名» 様↩               |   | <mark>«</mark> 氏名» 樣↩  |
|                       |   |                        |
| «Next Record»〒《郵便番号»~ | + | «Next Record»〒《郵便番号»+/ |
| ≪住所 1 ж√              |   | 《住所1»↔                 |
| ≪住所2┉                 |   | «住所 2»⊷                |
|                       |   |                        |

(5)続いて、[次へ ラベルのプレビュー表示] をクリックします。宛名ラベルに住所録のデータ が差し込まれるので、画面上で正しく入力されていることが確認出来ます。

| 差し込み印刷 < 🗙                                                                                                    | 〒710-0026↩          | * 〒701-1611↓              |
|----------------------------------------------------------------------------------------------------|---------------------|---------------------------|
| ラベルの配置                                                                                                    | 詹敷市加須山 223-9↓<br>↓  | 岡山市東山内 2−35+<br>+         |
| まだラベルのレイアウトを行っていない場合は、<br>用紙の最初のラベルを使用してレイアウトを行<br>います。<br>ラベルに宛先の情報を追加するには、ラベルで<br>情報を追加する場所をクリックし、次のいずれか<br>のアイニットロックロッグと、次のいずれか | 。<br>青木 一郎 様。<br>。  | ν<br>石井 豊 様ν<br>₽         |
|                                                                                                    | 〒700-0927↩          | * 〒710-0048⊷              |
|                                                                                                    | 岡山市西古松 9-19↔        | 倉敷市福島 6-9↓                |
| 手順 4/6                                                                                                    | ライオンズマンション西古松3-6₽   | به<br>له                  |
| <ul> <li>▶ 次へ: ラベルのプレビュー表示</li> <li>◆ 戻る: 宛先の選択</li> </ul>                                                                         | ↩<br>小野 美佐子 様↩<br>↩ | 川口 順次 様 <sub>や</sub><br>。 |

- (6) [次へ 差し込み印刷の完了] をクリックします。
  - これで、設定は終了し、住所録データ1件1件を流し込む ための「型枠」が出来ました。

| 差し込              | み印刷                                                      | ▼ X |
|------------------|----------------------------------------------------------|-----|
| <u>ラベル</u><br>差し | のブレビュー表示<br>込み印刷したラベルが 1 つここにプレビ:<br>されます。 別のラベル ちまデオスにけ | 1,  |
| のい               | でれなり。かりの入りを表示するには、<br>ずれかをクリックしてください。                    | //  |
| ę                |                                                          |     |
| 手順               | 5/6                                                      |     |
| -                | 次へ:差し込み印刷の完了                                             |     |
| -                | 民る:フベルの配置                                                |     |

### 5. 差し込み印刷

(1) ① [印刷] をクリックすれば、Excel 側の住所録データ が1件分ずつこの型枠に自動的に流し込まれ、[印刷] されていきます。

| 差し込み印刷 <b>マ ×</b>                                                                                             |
|----------------------------------------------------------------------------------------------------|
| 差し込み印刷の完了<br>宛名ラベルに差し込み印刷する準備ができまし<br>た。                                                                      |
| 宛名ラベルを宛先ごとにカスタマイズするには、<br>[各ラベルの編集] をクリックします。差し込み<br>印刷したラベルが新しい文書として開きます。<br>すべてのラベルを変更するには、元の文書に切<br>り替えます。 |
| 差し込み印刷     1       国     1       国     2                                                                      |
|                                                                                                    |

- i. [印刷] をクリックすると「プリンターに差し込み」のダイアログボックスが表示されます
- ii. すべてに → [OK] をクリックします。指定したす
   べてのデータが差し込まれます。
- iii. いつも通りの方法で印刷すれば OK です。

| ブリンターに差し込み ? ×                                                                           |
|------------------------------------------------------------------------------------------|
| レコードの印刷<br>● <u>すべて(A)</u><br>・<br>現在のレコード(E)<br>● 最初のレコード(E):<br>■ 最後のレコード( <u>I</u> ): |
| OK キャンセル                                                                                 |

- (2) 2 [ラベルの編集]をクリックすれば、Excel 側の住所録データを差し込まれます。
  - i.結果が、「新規文書への差し込み」として表示されます。
  - ii. ダイアログボックスが表示されるので、すべてに → [OK]をクリックします。
     タイトルが「文書 1」から「ラベル 1」に変わります。これは、データを「型枠」に差し込んだ後の結果が「新しい文書」として表示されたものです。

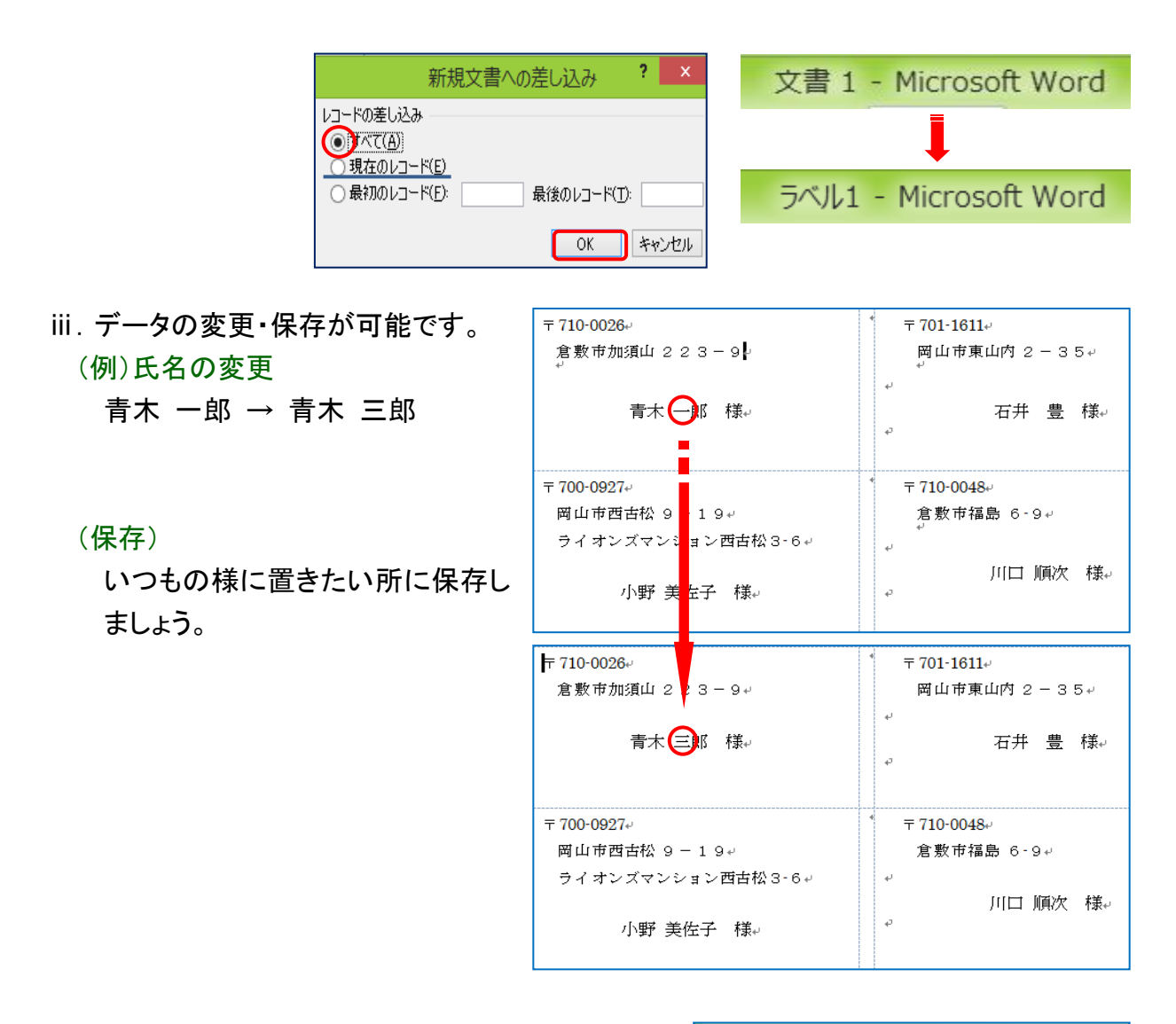

iv.この「新規文書」は、「ただの文書」なので、い つも通りの方法で印刷できます。

| ファイル            | ホーム挿入 ペ                    | ージレイアウト 参考資料 差し込み文書 校閲        |
|-----------------|----------------------------|-------------------------------|
| ⊌上<br>図 名<br>≌開 | 書き保存<br>前を付けて保存<br>く<br>じる | 印刷<br>印刷<br>部数: 1<br>1        |
| 情報              |                            | プリンター ① 着                     |
| 最近(<br>ファイ)     | 吏用した<br>レ                  | Canon iP2700 series<br>マオフライン |
| 新規(             | 乍成                         | <u>プリンターのプロパティ</u>            |
| 印刷              |                            | 設定                            |

- v. 右上の♥で前画面に戻ります
- ※: ① ②どちらの場合も、[すべて] を選択 [OK] をクリックすれば、指定したすべての データが差し込まれます。 [現在のレコード] を選択すれば、現在、画面に表示されてい る分だけ差し込まれるので、試し印刷したい時等に便利です。